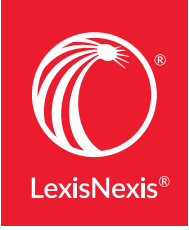

# MEALEY'S® NEWS & ANALYSIS AT LEXIS ADVANCE®

Searching, browsing and setting up alerts to stay on top of your favorite Mealey's<sup>®</sup> topics and litigation reports is simple using Lexis Advance<sup>®</sup>.

Need more assistance with Lexis Advance? Go to the Lexis Advance Support site at **www.lexisnexis.com/Advancesupport** or call LexisNexis<sup>®</sup> Customer Support at **800-543-6862**.

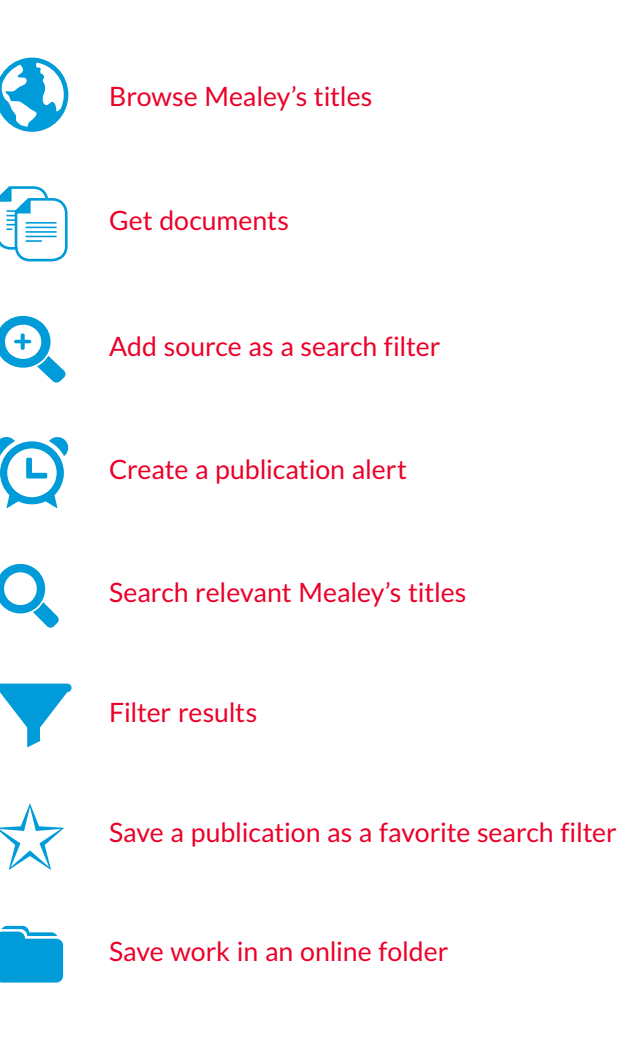

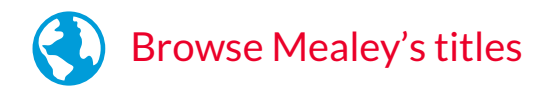

Browse publications to find Mealey's titles of interest. From the Lexis Advance home page, click the **Browse** pull-down menu.

| Lexis Advance®<br>Research | 🚱 Browse 🔻      |                                                     | Clien | it:-None- 🔻 | History 🔻 | More 🝷 |  |
|----------------------------|-----------------|-----------------------------------------------------|-------|-------------|-----------|--------|--|
|                            |                 | Lexis Advance®                                      |       |             |           |        |  |
|                            | Enter terms, so | ources, a citation, or shep: to Shepardize® Filters | •     | Q Search    | 1         |        |  |
|                            |                 |                                                     |       |             |           |        |  |

Then select Sources > By Category > **Legal News**.

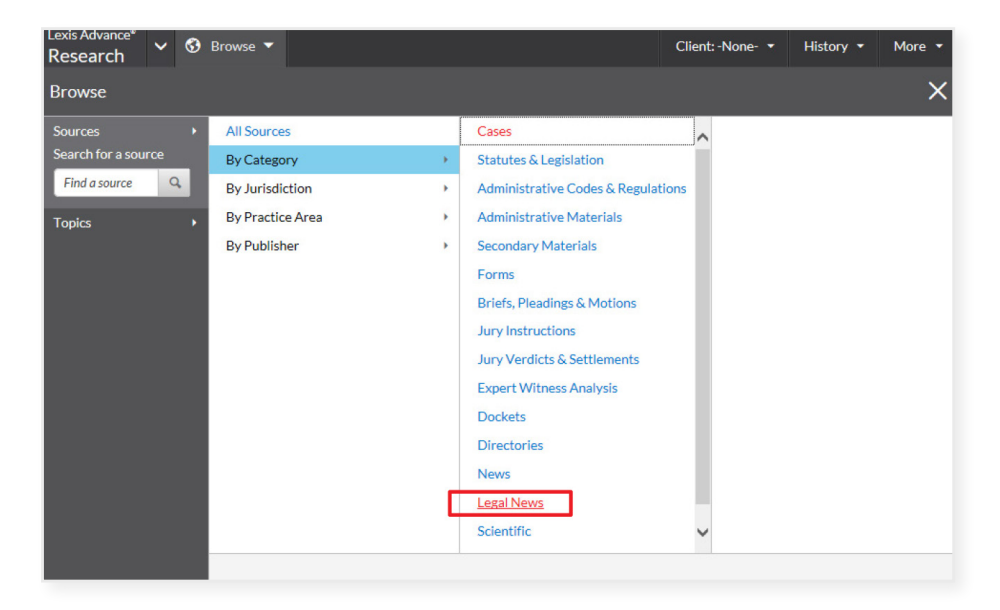

In the Narrow By pod on the left side of your Lexis Advance screen, scroll down to the Publisher section and select **Mealey's Publications**.

| Legal News                                                                                                    | ×                    |
|----------------------------------------------------------------------------------------------------|----------------------|
|                                                                                                    | Cle                  |
| <ul> <li>Category</li> </ul>                                                                                         |                      |
| Jurisdiction                                                                                                    |                      |
| Practice Areas & Topics                                                                                              |                      |
| <ul> <li>Publisher</li> </ul>                                                                                        |                      |
| Mealey's Publications                                                                                                | 80                   |
|                                                                                                    | -                    |
| ALM Media, LLC                                                                                                    | 73                   |
| ALM Media, LLC<br>CCH Incorporated                                                                                   | 73<br>68             |
| ALM Media, LLC<br>CCH Incorporated<br>BNA (Bureau of National Affairs,                                               | 73<br>68<br>46       |
| ALM Media, LLC<br>CCH Incorporated<br>BNA (Bureau of National Affairs,<br>Inc.)                                      | 73<br>68<br>46       |
| ALM Media, LLC<br>CCH Incorporated<br>BNA (Bureau of National Affairs,<br>Inc.)<br>Matthew Bender & Company,         | 73<br>68<br>46<br>20 |
| ALM Media, LLC<br>CCH Incorporated<br>BNA (Bureau of National Affairs,<br>Inc.)<br>Matthew Bender & Company,<br>Inc. | 73<br>68<br>46<br>20 |

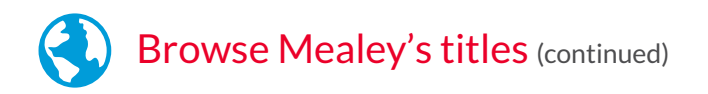

You'll see a list of Mealey's publications. Find a title that interests you, and click the pull-down menu to choose Get documents, Add source as a search filter or Create a publication alert.

| Lexis Advance® 🗸 🔇<br>Research   | Browse 🔻 | Enter terms, sources, a citation, or shep: te Filters V Q Client: -None- V History V | More 🔻     |
|----------------------------------|----------|--------------------------------------------------------------------------------------|------------|
| Sources                          |          |                                                                                      |            |
| ▼ Search Within Source           | es       | All[A[B[C]D[E[F]G]H]I]J[K[L]M[N]O]P[Q[R[S[T]]U]V[W]X]Y]Z]#                           |            |
| Enter a search term              | Q        |                                                                                      | 0          |
|                                  |          | Antidepressant Drugs: Mealey's Litigation Report                                     | <i>(i)</i> |
| Narrow By                        |          | Antitrust Litigation News: LexisNexis®                                               | <i>(i)</i> |
| Legal News                       | ×        |                                                                                      | 0          |
| Mealey's Publications            | ×        | Arsenic & CCA Report: Mealey's Litigation Report -                                   | <i>(i)</i> |
|                                  | Clear    | Arthritis Drugs: Mealey's Litigation Report                                          | <i>(i)</i> |
|                                  |          | Asbestos Bankruptcy: Mealey's Litigation Report 👻                                    | <i>(i)</i> |
| Legal News                       | 80       | Ashartasi Maalav'a Litizatian Danart                                                 |            |
| <ul> <li>Jurisdiction</li> </ul> |          | Asbestos: mealey's Litigation Report                                                 | U          |
| Non-jurisdictional               | 66       | Get documents                                                                        | <i>(i)</i> |
| U.S. Federal                     | 12       | Q* Add source as a search filter                                                     | G          |
| California                       | 2        | Create a publication alert                                                           | 0          |
| Select multiple                  |          | business interruption materiales is tragation report                                 | - (i)      |

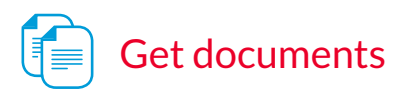

Click Get documents to get all articles in this publication; then, use the filters under Narrow By to find exactly what you need:

- Jurisdiction
- Subject
- Timeline
- Practice Areas & Topics
- Attorney
- Law Firm
- Keyword
- Most Cited
- Judge

Using the Sort by pull-down menu on the right, you can also choose to view documents in the order you need-by title, jurisdiction or date.

| Legal News                                                                                  | Legal Ne | ws                                                                                                    |                                                                                |
|---------------------------------------------------------------------------------------------|----------|----------------------------------------------------------------------------------------------------|--------------------------------------------------------------------------------|
| Narrow By                                                                                   | Ad       | ld to 📷 ▾ 📇 ▾ 😰 🐨 🔯 Sort by:                                                                                                    | ate (newest - oldest) 🔻                                                        |
| Search Within Results Enter search terms                                                    | □ 1.     | 3rd Circuit: Insurer Not Compelled To Arbitrate Based Or<br>Mealey's Asbestos Bankruptcy Report, 14-3 Mealey's Asb. Bankr.<br>Rep. 2 (2014), 1208 words                                                                                                    | Document Title (A-Z)<br>Document Title (Z-A)<br>Jurisdiction (A-Z)             |
| Jurisdiction     Subject     Timeline     Practice Areas & Topics     Attorney     Law Firm |          | An insurer is not equitably bound under Delaware law to arbitrate a<br>coverage dispute with Chapter 11 debtor The Finitkote Co. because<br>there is no evidence that the insurer "embraced" an arbitration<br>agreement that it was not a signatory to and because the theory of<br>detrimental reliance does not compet the insurer to arbitrate, the<br>Third Circuit U.S. Court of Appeals held Oct. 9 in reversing a federal<br>court ruling (The Filmtkote Company v. Aviva PLC, th/a Commercial<br>Union Assurance Company U.A., No. 13-4055, 3rd Cir.; 2014 U.S.<br>App. LEXIS 19272 ; See April                                                                                                    | Jurisdiction (Z-A)<br>Date (newest - oldest)<br>Date (oldest - newest)         |
| Keyword     Most Cited     Judge                                                            | 2.       | A.L. Burbank's Liquidation Leaves No Money For Asbestos<br>Mealey's Asbestos Bankruptcy Report, 14-3 Mealey's Asb. Bankr.<br>Rep. 12 (2014), 444 words<br>A federal bankruptcy judge in New York on Aug. 25 issued a final<br>decree closing the Chapter / Case of A.L. Burbank & Co. Ltd., which<br>was a defendant in multidistrict abestos inigiation before seeking<br>bankruptcy protection but had no money to pay asbestos claims after<br>liquidating its assets (in re: A.L. Burbank & Aompany, Ltd., No. 13-<br>11147, S.D. N.Y. Bikcy). (Order of final decree available 48-141024-<br>013R) Administration Costs A.L. Burbank & Mow York steamship<br>and maritime company that was a defendant in 28 MDL cases (in re:<br>Asbestos Products Liability Litigation [No. VI], MDL No. 02-875, E.D. | Claimants<br>Jurisdiction<br>U.S. Federal<br>Date<br>Oct 24, 2014              |
|                                                                                             | 3.       | Attorney Turns To 3rd Circuit In Bid To Force Trusts To Pr<br>Mealey's Asbestos Bankruptcy Report, 14-3 Mealey's Asb. Bankr.<br>Rep. 9 (2014), 618 words<br>California atforney Michael J. Mandelbrot and his law firm on Oct 10<br>appealed to the Third Circuit U.S. Court of Appeals a Delaware<br>federal judge's unling that Mandelbrot cannot prusue a lawsuit<br>seeking to force six trusts that stopped offering settlements to his<br>claimants to resume processing his claims (Michael J. Mandelbrot,<br>et al. v. Amstromg Word Industries Asbestos Personal Injury<br>Settlement Trust, et al., No. 13-1032, D. Del.; See September 2014,<br>Page 16). (Notice of appeal available 48-141024-007X ) Declaratory<br>Judgment Asbestos trusts established in the Thorpe                          | Jurisdiction<br>JUS: Federal<br>Date<br>Oct 24, 2014<br>Date (oldest - newest) |
|                                                                                             | 4.       | Bankruptcy Judge Approves Mediation In Rapid-American<br>Mealey's Asbestos Bankruptcy Report, 14-3 Mealey's Asb. Bankr.<br>Rep. 15 (2014), 491 words<br>A New York federal bankruptcy judge on Oct. 8 authorized Chapter                                                                                                    | Jurisdiction<br>U.S. Federal<br>Date<br>Oct 24, 2014                           |

Source Results: Asbestos Bankruptcy: Mealey's Litigation Report 🔯 | Actions 🔻

Add source as a search filter

Choosing this option sets the publication that you found as a filter for your search. You can do this before or after you've entered your search terms.

Once you add a source as a search filter, you will see a brief message at the top of your screen indicating the publication/source has been added as a filter.

```
Asbestos Bankruptcy: Mealey's Litigation Report added to filter
```

Subsequent searches will only be within that added source.

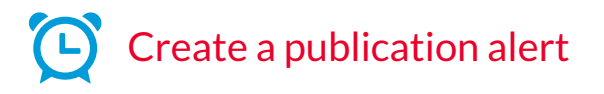

To be proactively notified when a current Mealey's title has been updated, choose **Create a publication alert** from the pull-down menu; then, choose the options that best suit you, including the duration, delivery type, format and frequency. You can also access your alerts in the Alerts pod on the Lexis Advance home page.

| Lexis Advance <sup>®</sup><br>Research                          |                             |           | toxic mold protection | on act | 1 Filter 👻 | Q, |   |              |        |
|-----------------------------------------------------------------|-----------------------------|-----------|-----------------------|--------|------------|----|---|--------------|--------|
| Publication A                                                   | Alert                       | -         | _                     | _      | _          | -  | _ | -            | Tips   |
| Overview                                                        | Monitor                     | Delive    | er                    |        |            |    |   |              |        |
| Sep 11, 2014                                                    |                             |           |                       |        |            |    |   |              |        |
| End                                                             |                             |           |                       |        |            |    |   |              |        |
| Sep 11, 2015                                                    |                             |           |                       |        |            |    |   |              |        |
| Delivery type<br>O Online only<br>Email + Onli<br>Email address | ne                          |           |                       |        |            |    |   |              |        |
| first.last@emai                                                 | iladdress.com               |           |                       |        |            |    |   |              |        |
| Delivery forma<br><ul> <li>HTML</li> <li>Text</li> </ul>        | at                          |           |                       |        |            |    |   |              |        |
| Frequency                                                       |                             |           |                       |        |            |    |   |              |        |
| <ul> <li>Daily</li> <li>Business dai</li> </ul>                 | at 3:00                     | o.m 🗸     |                       |        |            |    |   |              |        |
| O Weekly                                                        |                             |           |                       |        |            |    |   |              |        |
| O Monthly                                                       |                             |           |                       |        |            |    |   |              |        |
| <ul> <li>As updates a</li> </ul>                                | are available               |           |                       |        |            |    |   |              |        |
| Distribution is subj                                            | ect to <u>Terms &amp; C</u> | onditions |                       |        |            |    |   | Create Alert | Cancel |
| Sources                                                         |                             |           |                       |        |            |    |   |              |        |

4

Dismiss

## **Q** Search relevant Mealey's titles

You can easily search any or all Mealey's titles for information on a specific topic. From the Lexis Advance home page, enter your search terms in the Red Search Box, click the **Filter** pull-down menu and select Category > **Legal News**. Another option is to enter a Mealey's publication name in the search box (being sure to include the apostrophe in the spelling), then narrow by source.

| toxi                     | c mold protection act 1                                         | Filter 🝷 🔍 Search |
|--------------------------|-----------------------------------------------------------------|-------------------|
|                          |                                                                 | <u> </u>          |
| Narrow By: Legal         | News ×                                                          | Clear   🕁 🗙       |
| Jurisdiction             | Cases  Statutes & Legislation                                   |                   |
| Category                 | Administrative Codes & Regulations     Administrative Materials |                   |
| Practice Area &<br>Fopic | Secondary Materials Forms Rites: Pleadings & Motions            |                   |
| Recent & Favorites       | Jury Instructions Jury Verdicts & Settlements                   |                   |
| Advanced Search          | _ Expert Witness Analysis<br>_ Dockets<br>_ Directories         |                   |
|                          | News     Legal News                                             |                   |
|                          | Scientific                                                      |                   |

### Filter results

| Lexis Advance <sup>®</sup> 🗸 🕄 Browse 🔻                                                                                                    | toxic mold protection act 1Filter - Q Client: -None                                                                                                    | History 🕶 More             |
|----------------------------------------------------------------------------------------------------|----------------------------------------------------------------------------------------------------|----------------------------|
| Results for: toxic mold prot                                                                                                    | ection act 🔯   Actions •                                                                                                    |                            |
| Legal News<br>Web                                                                                                    | Legal News                                                                                                    | Relevance                  |
| Narrow By                                                                                                    | <ul> <li>Judge Rejects UCL Mold Claims Based On Law Allowing For<br/>Standards</li> </ul>                                                                                                    | or Creation Of             |
| Enter search terms Q                                                                                                    | Mealey's California Section 17200 Report, 9-5 Mealey's Cal. Sec.<br>17200 Rep. 5 (2011), 1247 words                                                                                                    | Jurisdiction<br>California |
| Jurisdiction     Subject     Timeline                                                                                                    | impossible to bring a UCL claim for alleged violation of <b>mold</b><br>standards when no such standards have been adopted. The <b>Toxic</b><br><b>Mold Protection Act</b> establishes only that the Department of Health<br>Services adopt permissible<br>unfair conduct can stand alone and does not require the <b>Toxic</b>                                                                                                    | Date<br>Jan 01, 2011       |
| Source Mold: Mealey's Litigation Report     9 California Environmental Law     4 Reporter California Real Estate Reporter     3 The National Law Journal     2 California Section 17200:     1 Mealev's Litigation Report | Mold Protection Act allegations, Judge Anello said.<br>"Moreover, even if plaintiff argued the Toxic Mold Protection Act<br>allegations should not be stricken because a finding of unfairness<br>could be tethered to the Act, the Court would find such argument<br>unconvincing," Judge Anello<br>a UCL violation for unfair business conduct and, thus, his Toxic<br>Mold Protection Act claims are not essential, Judge Anello said.<br>Anello granted Welk's motion to strike certain allegations under the<br>Toxic Mold Protection Act, finding that Martinez is unable to cure<br>the deficiency that the act does not contain standards to determine a<br>statutory violation. |                            |
| More     Select multiple                                                                                                    | 2. Sound The Alarm: The Wildfire Of Mold Legislation Contin Maalark Litication Depart Mold 4.0 Maalarks Litic Dep. Mold 15                                                                                                    | ues To Spread<br>6ত        |

Once you've run your search, you can work with and filter results just as you would after any Lexis Advance search. For example, click **Source** (see left) and narrow to one or more Legal News sources (Mealey's titles outlined here). To select more than one, click **Select multiple**.

### Save a publication as a favorite search filter

It's easy to designate a specific Mealey's publication as a favorite search filter—singly or in combination—by clicking the star below the publication source filter(s).

| Lexis Advance <sup>®</sup><br>Research<br>✓ S Browse ▼                            | toxic mold protection act 1Filter • Q Client: -None- • History • More •                                                                                                    |
|-----------------------------------------------------------------------------------|----------------------------------------------------------------------------------------------------|
| Results for: toxic mold prot                                                      | ection act 🔯   Actions -                                                                                                    |
| Legal News                                                                        | Legal News                                                                                                    |
| Web                                                                               | Add to 🗃 🗸 🖨 🔹 🖾 😧 Sort by: Relevance 💌                                                                                                    |
| Narrow By                                                                         | 1. California Governor Signs Mold Regulations                                                                                                    |
| Mold: Mealey's Litigation Report ×<br>or Insurance: Mealey's Litigation<br>Report | Mealey's Litigation Report: Insurance, 16-1 Mealey's Litig. Rep. Ins. 11 Jurisdiction (2001), 189 words U.S. Federal                                                                 |
| Insurance: Mealey's Litigation X<br>Report                                        | SB 732 enacts the <b>Toxic Mold Protection Act</b> , which addresses<br>adverse health effects related to <b>mold</b> in residential and commercial<br>properties. AB 284 requires a |
| Clear 🕁                                                                           | a comprehensive study on the alleged health problems related to<br>toxic mold by the California Research Bureau .                                                                    |
| <ul> <li>Search Within Results</li> </ul>                                         | SB 732 enacts the <b>Toxic Mold Protection Act</b> of 2001. The bill would require the state Department                                                                              |
| Enter search terms Q                                                              | to <b>mold</b> , standards for assessment of <b>molds</b> in indoor environments<br>as well as alternative standards for hospitals,                                                  |
| Jurisdiction                                                                      | facilities, and nursing homes, standards for identification, and<br>remediation of mold."                                                                                            |
| Practice Areas & Topics                                                           |                                                                                                    |
| Keyword                                                                           | - 1 →                                                                                                    |

| Save Filters as Favo                     | orite                   |                                                                                                    | × |
|------------------------------------------|-------------------------|----------------------------------------------------------------------------------------------------|---|
| Include "Narrow by" s                    | selections for          |                                                                                                    |   |
| <ul> <li>Current category (Le</li> </ul> | egal News)              |                                                                                                    |   |
| ○ All categories shown                   | for this search         |                                                                                                    |   |
|                                          |                         |                                                                                                    |   |
| Category                                 |                         | Narrowed by                                                                                                    |   |
| Legal News                               |                         | Mold: Mealey's Litigation Report                                                                                                    |   |
|                                          |                         | Save Cancel                                                                                                    |   |
|                                          | ✓ Search Within Results | of 2001 SB 732, AB 2427, which would add                                                                                                    |   |
|                                          | Enter search terms      | Protection Act, the legislation currently has no substance. HB 5836,<br>Introduced<br>Committee SB 1346 is commonly referred to as the "Toxic Mold |   |
|                                          | Jurisdiction            | Protection Act of 2004." In addition to defining the terms "certified                                                                              |   |
|                                          | Timeline                | Industrial hygienist," "code enforcement official," "Indoor<br>environments " "mold " and "public health officer." SB 12/9 proposes                |   |

#### Save work in an online folder

You can also save your work with Mealey's titles in a folder to organize it for future reference. Just click the **Add to** pull-down menu, select a folder, save the document(s) or results list(s) and add notes to preface the document, if desired.

| ega | News                          |                                                                                 | Cort but               |   |
|-----|-------------------------------|---------------------------------------------------------------------------------|------------------------|---|
|     | Add to                        |                                                                                 | Soft by: Relevance     |   |
|     | Save results list to          |                                                                                 |                        |   |
|     | <sup>1</sup> Toxic mold cases | e Wildfire Of Mold Legislation                                                  | on Continues To Spread | ł |
|     | Tase 1424                     | Mold, 4-9 Mealey's Litig. Rep. Mold                                             | 15 60                  |   |
|     | Choose a folder               | of California 's <b>Toxic Mold Protectio</b>                                    | on Act U.S. Federal    |   |
|     | of 2001 SB 732. AB 242        | 27, which would add                                                             |                        |   |
|     | Although HB 5836 is           | referred to as the Illinois Toxic Mold                                          |                        |   |
|     | Protection Act , the leg      | gislation currently has no substance. HB                                        | 3 5836,                |   |
|     | introduced                    | · · · · · · · · · · · · · · · · · · ·                                           |                        |   |
|     | Committee. SB 1249            | Is commonly referred to as the "Ioxic                                           | Mold                   |   |
|     | industrial bugiopist " "ec    | In addition to defining the terms "certil<br>ada anforcement official " "indeer | lined                  |   |
|     | environments " "mold "        | and "public health officer " SB 1240 pro                                        | 202000                 |   |
|     | the creation of a "Mold       | Task Force " consisting of five                                                 | oposes                 |   |
|     | representatives from st       | ate and local                                                                   |                        |   |
|     | SB 5221, commonly kn          | own as the "New York Toxic Mold Safe                                            | etv and                |   |
|     | Protection Act." was o        | riginally introduced and referred to the                                        |                        |   |
|     | Senate's Committee on         | · · · · · · · · · · · · · · · · · · ·                                           |                        |   |

Sign In www.lexisadvance.com

For more assistance go to www.lexisnexis.com/advancesupport or call 800-543-6862.

LexisNexis, Lexis Advance and the Knowledge Burst logo are registered trademarks of Reed Elsevier Properties Inc., used under license. Mealey's is a registered trademark of RELX Inc. © 2016 LexisNexis. BMH00491-1 0816

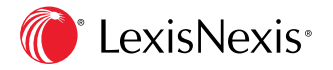